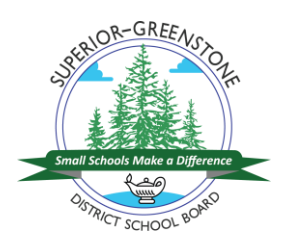

Questions? Call: 1-877-900-5627 **\*** Email: <u>info@applytoeducation.com</u> **\*** Monday to Friday 7:30 a.m. to 7:00 p.m. EST

# HOW TO CREATE AND REGISTER YOUR ACCOUNT:

- **STEP 1:** Visit <u>http://superiorgreenstone.simplication.com/WLSBLogin.aspx</u>
- **STEP 2:** Under *Create an Account,* click *Register*.

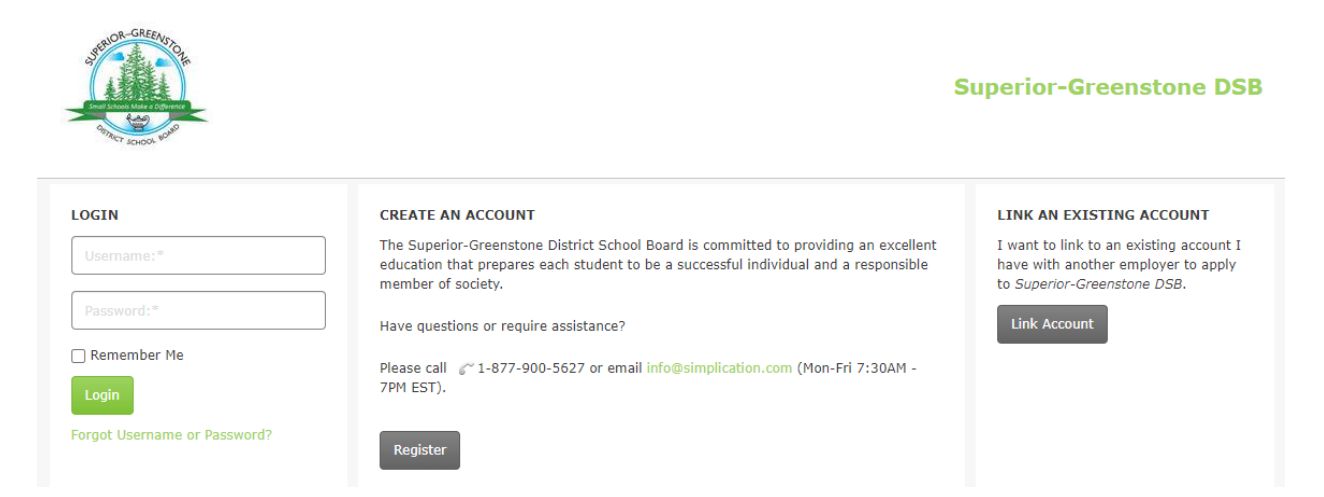

- **STEP 3:** Choose your position category:
  - a) Teachers, Principals and Superintendents (includes occasional teachers)
  - b) ECE, EA/TA, Clerical, Custodian (includes casuals in these areas)
  - c) Management and Professionals

**STEP 4:** Complete the applicant registration page

You will receive an e-mail that confirms your registration and your username. Ensure that you write down your password (if you forget your password it can be changed at any time from the log in page using *Forgot Log In*.

#### **CREATE YOUR PORTFOLIO**

Before applying to our career opportunities, ensure that you have answered any mandatory questions and that the following sections of your portfolio are complete:

| Teachers, Principals and                                                                                                    | ECE, EA/TA, Clerical,                                                                                          | Management and                                                                                                    |
|----------------------------------------------------------------------------------------------------|----------------------------------------------------------------------------------------------------|----------------------------------------------------------------------------------------------------|
| Superintendents                                                                                                    | Custodian                                                                                                    | Professionals                                                                                                    |
| <ul> <li>✓ Personal Information</li> <li>✓ Qualifications</li> <li>✓ Language Skills</li> <li>✓ Experience</li> <li>✓ References</li> <li>✓ Cover Letter</li> </ul> | <ul> <li>✓ Personal Information</li> <li>✓ Qualifications</li> <li>✓ Cover Letter</li> <li>✓ Resume</li> </ul> | <ul> <li>✓ Personal Information</li> <li>✓ Qualifications</li> <li>✓ Language Skills</li> <li>✓ Experience</li> <li>✓ References</li> <li>✓ Cover Letter</li> </ul> |

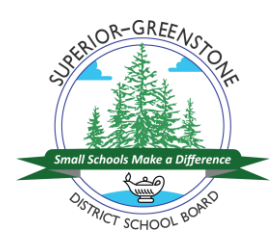

Questions? Call: 1-877-900-5627 \* Email: info@applytoeducation.com \* Monday to Friday 7:30 a.m. to 7:00 p.m. EST

| ✓            | Resume               | $\checkmark$ | Resume               |
|--------------|----------------------|--------------|----------------------|
| $\checkmark$ | Supporting Documents | $\checkmark$ | Supporting Documents |

If you do not have all the requested supporting documents upload them as they become available.

### APPLYING FOR JOBS

Now that you are registered you can apply for jobs:

**STEP 1:** If you are not already logged in, enter your username and password and click Login. (Use the Forgot Username or Password link to reset your password if needed).

### HOW DO I VIEW AND APPLY TO JOB POSTINGS?

**STEP 1:** Once you have logged into your account, navigate to the *Job Postings Menu* to load the *Search Jobs* page. This will automatically generate any current employment opportunities with Superior-Greenstone District School Board.

| Portfolio <del>•</del>                                                                                                    | Job Postings -           |                                                                                                    |                                                                                                    |  |
|----------------------------------------------------------------------------------------------------|--------------------------|----------------------------------------------------------------------------------------------------|----------------------------------------------------------------------------------------------------|--|
|                                                                                                    | Search Jobs              | ord                                                                                                    | • Location or Employer                                                                                                    |  |
|                                                                                                    | Manage Job Alerts        |                                                                                                    |                                                                                                    |  |
| On Dis                                                                                                    | Job Application Log      |                                                                                                    |                                                                                                    |  |
| Searching a                                                                                                    | Applications in Progress |                                                                                                    |                                                                                                    |  |
| Narrow re                                                                                                    | esults by:               | Sort by Posted On 👻                                                                                                    | Page 1/1 Results 2                                                                                                    |  |
| <ul> <li>School/Location</li> <li>Lake Superior High School (1)</li> <li>Schreiber Public School (1)</li> <li>Terrace Bay Public School (1)</li> </ul> |                          | <b>1.0 FTE Occasional English, Ar</b><br><b>Superior-Greenstone District Schoo</b><br>Lake Superior High School, Terrace Bar<br>External Posting #: EP46-19/20 SUPER<br>Invites Applications for: | 1.0 FTE Occasional English, Arts and Integrated Arts<br>Superior-Greenstone District School Board<br>Lake Superior High School, Terrace Bay<br>External Posting #: EP46-19/20 SUPERIOR-GREENSTONE DISTRICT SCHOOL BOARD<br>Invites Applications for: |  |

- **STEP 2:** You can click on the job postings to review the details/requirements. When you want to begin your application, simply click *Apply*. The application process will guide you through any mandatory steps.
- **STEP 3:** When your application is ready to submit you will be notified with a pop-up message. Click *Submit* to complete your application to the job posting.

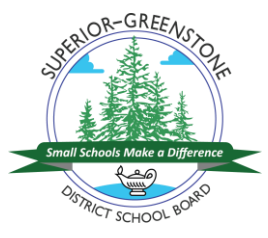

Questions? Call: 1-877-900-5627 \* Email: info@applytoeducation.com \*

| Submit Application                        |               |
|-------------------------------------------|---------------|
| Click Submit to apply to the job posting. |               |
|                                           | Submit Cancel |

**STEP 4:** You will receive a confirmation email letting you know you have successfully applied to the job. The job posting will also appear in your *Job Application Log* which is found under the *Job Postings* section of the navigation bar. You can review all successful applications here. If the job posting is listed in the *Job Application log* you can be sure the application has been received by the employer.

# HOW DO I OPT IN TO RECEIVE JOB ALERTS?

If you want to be notified by ApplyToEducation when the employer posts jobs, opt into the job alert on the *Manager Job Alerts* page, which can be found under the *Job Postings* menu.

# Job Alerts and Saved Searches

| 🗹 I wish t | to be emailed when my employer posts Internal job(s). |            |
|------------|-------------------------------------------------------|------------|
|            | Name                                                  | Created    |
|            | Internal job alert                                    | 2020-10-02 |

Thank you for your interest in Superior-Greenstone District School Board